# Penerapan Metode *Black Box* Sebagai Pengukuran Kinerja Aplikasi Surat Perintah Perjalanan Dinas

## Yeffriansyah Salim\*1

<sup>1</sup> Progam Studi Sistem Infromasi, STMIK Indonesia Banjarmasin, Indonesia e-mail: \*<sup>1</sup> yeffri salim@yahoo.com

#### Abstrak

Perjalanan dinas aparatur sipil negara (ASN) atas perintah atasan untuk melakukan tugas ke instansi pemerintah di dalam maupun di luar daerah, sebelumnya diterbitkan Surat Perintah Tugas (SPT) dan Surat Perintah Perjalanan Dinas (SPPD sebagai dasar hukum dari perjalanan dinas tersebut. Penelitian ini meliputi cara untuk menguji dan menjamin kualitas aplikasi SPPD, Tujuan dari dokumentasi penelitian ini untuk memastikan bahwa aplikasi SPPD berfungsi dengan baik dan memenuhi kebutuhan pengguna serta menjaga keamanan data SPT dan SPPD, selama proses pengujian dan memastikan kualitas aplikasi digunakan metode BlackBox dalam pengujian fungsional dan pengujian integrasi. Pengujian fungsional mulai melakukan login dengan data valid dan tidak valid, serta menguji menu utama aplikasi, sedangkan pengujian integrasi melalui interaksi pengguna sub utama aplikasi, seperti data, transaksi, laporan dan selesai. Aplikasi ini Microsoft Visual Basic .Net. dengan database Microsoft Access. Aplikasi SPPD perlu dilakukan pengujian keamanan, khususnya pada mekanisme logout dan keamanan akses setelah logout untuk melindungi data SPPD dari orang yang tidak berhak untuk mengakses informasi tersebut. Hasil pengujian untuk fungsionalitas Aplikasi SPPD ini adalah 100%.

Kata kunci : Metode Blackbox, Aplikasi SPPD, dan pengukuran kinerja

#### Abstract

Abstract Travel of the State Civil Apparatus Service (ASN) on orders of superior to perform duties to government agencies within and outside the region, previously issued the Service Decree of Service (SPT) and the Service Travel Decree (SPPD) as the legal basis of the travel of the service. This research covers ways to test and guarantee the quality of SPPD applications. The purpose of this research documentation is to ensure that the SPPD application works properly and meets user needs as well asining the security of SPT and SPPD data, during the testing process and ensuring the application quality used BlackBox methods in functional testing and integration testing. Functional testing starts logging with valid and invalid data, as well as testing the application main menu, while integration testing through the application's main sub-user interaction, such as data, transactions, reports and is completed. This application is Microsoft Visual Basic.Net. with a Microsoft Access database. SPPD applications need to undergo security testing, especially on logout mechanisms and access security after logout to protect SPPD data from people who are not entitled to access the information. The test results for the functionality of this SPPD application are 100%.

Keywords: Blackbox methods, SPPD applications, and performance measurement

### 1. PENDAHULUAN

Surat Perintah Perjalanan Dinas (SPPD) merupakan surat perintah kerja yang diberikan oleh atasan atau kepala kantor kepada pegawai untuk melakukan tugas kerja ke instansi atau

kantor yang ada di tempat lain. Dalam proses pembuatan SPPD, sebuah instansi pemerintah maupun swasta kebanyakan masih dilakukan secara sederhana dengan pencatatan manual menggunakan miscrosoft *Office*, dan proses pembuatan SPPD di kantor DPRD Kota masih dilakukan secara sederhana belum menggunakan aplikasi khusus dalam proses pembuatan SPPD. Hal ini mengakibatkan sistem menjadi kurang efektif dan efisien, baik dari segi materi maupun waktu [1].

Penelitian ini untuk mengukur kinerja dari aplikasi SPPD, dimana aplikasi mempermudah pembuatan SPPD pada kantor Kecamatan Pulau Petak Kabupaten Kapuas. Meningkatkan efektifitas, efisiensi waktu dalam pembuatan SPPD dan mengatasi resiko terjadinya kehilangan dan kerusakan pada data. Metode *rapid application development* sebagai acuan dalam tahap – tahap pengerjaannya.

Rapid Application Development (RAD) adalah sebuah strategi pengembangan sistem yang menekankan kecepatan dalam pengembangan melalui keterlibatan pengguna dalam pembangunan secara cepat, interaktif, dan *incremental* dari suatu serangkaian *prototype* dari suatu sistem yang dapat berkembang menjadi suatu sistem akhir atau versi tertentu [2].

Tahapan mengunakan metode *prototipe* yaitu *communication, quick plan, modeling quick design,* communication *of prototype, deployment delivery and feedback*, menjadi langkah penyelesaian rumusan masalah yang ada [3].

Metode Blackbox digunakan sebagai alat ukur kualitas aplikasi SPPD, dengan metode pengujian fungsional dan integrasi dianggap metode yang paling sesuai [4].

Pengujian integrasi menekankan bagaimana komponen-komponen utama aplikasi berinteraksi satu sama lain, sementara pengujian fungsional mencakup proses dari pembukaan aplikasi hingga pengujian fitur utama. Keamanan, terutama melalui pengujian logout dan pemastian keamanan akses setelahnya, sangat penting [5].

Pengujian fungsional mengevaluasi setiap fitur dalam aplikasi SPPD berjalan baik sesuai kegunaan dan harapan *user*, sedangkan pengujian integrasi akan memperhatikan interaksi antara isian field dalam sub menu aplikasi SPPD menghasilkan informasi yang sesuai dengan dokumen mentah di instansi [6]. Setelah pengujian selesai, aplikasi mestinya sesuai dengan keperluan dan kebutuhan *user* [7].

## 2. METODE PENELITIAN

#### 2.1 Pengujian Aplikasi

Pengujian adalah titik kritis penjaminan mutu kualitas aplikasi dan sebagai bentuk spesifikasi kebutuhan aplikasi, desain sistem informasi dan penulisan kode program. Pengujian melakukan deteksi kesalahan / *bug* yang terjadi saat pembuatan aplikasi [8].

#### 2.2 Metode Black Box

Pengujian *black box*, atau pengujian perilaku, terbatas pada berlangsung sebagai respons terhadap kebutuhan fungsional sistem. Ini berarti bahwa data yang dikumpulkan dari berbagai kondisi masukan tertentu dapat digunakan sebagai dasar untuk seluruh umpan balik fungsional terhadap program [9].

Pengujian perangkat lunak berdasarkan spesifikasi fungsional tanpa menguji desain dan kode program untuk memastikan apakah fungsi, masukan, dan keluaran perangkat lunak memenuhi persyaratan [10].

Metode *black box testing* memiliki keunggulan: (1) Penguji tidak perlu tahu bahasa pemrograman tertentu; (2) Pengujian dilakukan dari sudut pandang pengguna, yang membantu menemukan ambiguitas atau inkonsistensi dalam spesifikasi persyaratan; dan (3) *Programmer* dan *tester* bergantung satu sama lain [11].

#### 2.3 Aplikasi SPPD

Pembuatan Surat Perintah Dinas (SPPD) menjadi lebih mudah, hemat biaya, dan hemat waktu. Selain itu, dapat membantu proses penyimpanan data SPPD tanpa khawatir surat akan hilang atau rusak. Jadwal perjalanan dinas disusun dengan teratur [12].

Pengujian pada penelitian ini menggunakan aplikasi surat perintah perjalanan dinas pada kantor kecamatan pulau petak dimana nantinya dengan mengisikan data pegawai yang akan melakukan perjalanan dinas, melakukan pencetakan, pengarsipan dan pembuatan laporan baik SPT dan SPPD secara digital [13]. Memanfaatkan sistem komputersisasi secara baik meminimalisasi kemungkinan terjadinya kesalahan dan pengolahan SPPD menjadi lebih mudah [14].

Penelitian ini berfokus pada pengujian dengan metode black box. Kesalahan struktur data, kesalahan akses basis data, kesalahan antar muka, kesalahan kinerja, dan kesalahan inisialisasi dan terminasi adalah beberapa hal yang sering ditemukan melalui pengujian kotak hitam [11].

Flowchart metodologi penelitian sebagai berikut :

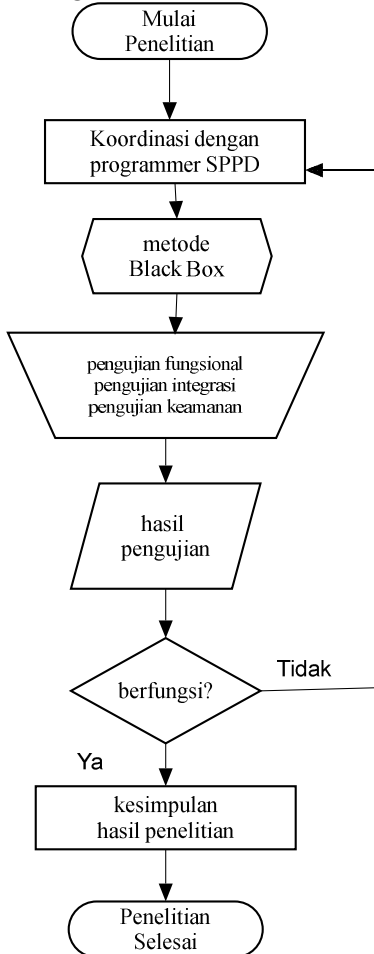

Gambar 1 Metodologi Penelitian

#### 3. HASIL DAN PEMBAHASAN

## 3.1 Tujuan Pengujian

Penelitian ini menguji kualitas Aplikasi SPPD dengan metode *Black Box*, dengan ruang lingkup fungsional, integrasi dan keamanan.

## 3.2 Tahapan Pengujian

Tahapan pengujian pada penelitian ini adalah :

- a) Melakukan *login* ke dalam aplikasi SPPD dengan data *valid* dan tidak *valid*.
- b) Menguji menu utama dan sub menu aplikasi SPPD.
- c) Pengujian keamanan, proses *logout* dan akses setelah *logout*.
- 3.3 Hasil Pengujian
  - 1. Menu login

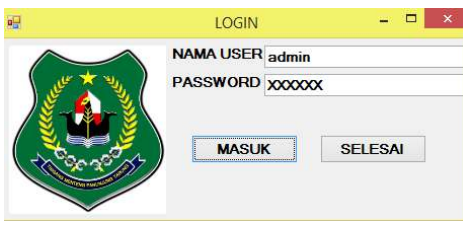

Gambar 2 Form login

## Tabel 1 Hasil pengujian login

| No | Pengujian  | Kasus                                                     | Hasil yang<br>diharapkan                                         | Hasil<br>pengujian | Kesimpulan |
|----|------------|-----------------------------------------------------------|------------------------------------------------------------------|--------------------|------------|
|    | Masuk form | Mengisi nama <i>user</i> dan <i>password</i> tekan tombol | Jika user dan<br>password terdaftar<br>menampilkan<br>menu utama | sesuai             | Valid      |
| 1  | login      | masuk                                                     | Jika tidak sesuai<br>ada pesan<br>kesalahan                      | sesuai             | valid      |
|    |            | Tekan tombol selesai                                      | Kembali ke<br>windows                                            | sesuai             | valid      |

2. Menguji menu utama dan sub menu utama seperti Data (ASN, Golongan, Jabatan), Transaksi (SPT, Biaya, SPPD), Laporan (ASN, Golongan, Jabatan, SPT, Biaya, SPPD), Selesai.

|                                                                  | INPUT ASN                                                   |                                                                                 |                                                                                                 |           |
|------------------------------------------------------------------|-------------------------------------------------------------|---------------------------------------------------------------------------------|-------------------------------------------------------------------------------------------------|-----------|
| 196407051984                                                     | 081001                                                      |                                                                                 |                                                                                                 |           |
| SEFLIHI,SE                                                       |                                                             |                                                                                 |                                                                                                 |           |
| NGAN IVB                                                         | Y Pembina                                                   | ТК.І (IV/b)                                                                     |                                                                                                 |           |
| TAN CPT                                                          | Y Camat Pu                                                  | lau Petak                                                                       |                                                                                                 |           |
| SIMDAN                                                           |                                                             | SELESA                                                                          |                                                                                                 |           |
|                                                                  |                                                             | OLLLON                                                                          | •                                                                                               |           |
|                                                                  |                                                             | KODECOL                                                                         | ICLADATAN                                                                                       |           |
|                                                                  | NAMA                                                        | KODEGOL                                                                         | KJABATAN                                                                                        | ^         |
| 7051984081001                                                    | SEFLIHI,SE                                                  | IVB                                                                             |                                                                                                 | ^         |
| 7051984081001<br>2172007012012                                   | SEFLIHI,SE<br>ERLIANA                                       | IVB<br>IVB                                                                      | CPT<br>PPTK                                                                                     | ^         |
| 7051984081001<br>2172007012012<br>5262007011007                  | SEFLIHI,SE<br>ERLIANA<br>SUGIANOOR                          | IVB<br>IVB<br>IIC                                                               | CPT<br>PPTK<br>PIMB                                                                             | ^         |
| 7051984081001<br>2172007012012<br>5262007011007<br>1312008011015 | SEFLIHI,SE<br>ERLIANA<br>SUGIANOOR<br>AKHMAD YASSIR,SP      | IVB<br>IVB<br>IIC<br>IIIC                                                       | CPT<br>PPTK<br>PIMB<br>KPLH                                                                     | ^         |
|                                                                  | 196407051984<br>SEFLIHI.SE<br>DNGAN WB<br>TAN CPT<br>SIMPAN | INPUT ASN I96407051984081001 SEFLIFILSE DNGAN VB CPT Camat Pu SIMPAN EDIT HAPUS | INPUT ASN I96407051984081001 SEFLIHI.SE DNGAN VB CPT Camat Pulau Petak SIMPAN EDIT HAPUS SELESA | INPUT ASN |

Gambar 3 Form data ASN

| 1 85 |                                 |                                              |                                                                                           |        |            |
|------|---------------------------------|----------------------------------------------|-------------------------------------------------------------------------------------------|--------|------------|
| No   | Pengujian                       | Kasus                                        | Kasus Hasil yang<br>diharapkan                                                            |        | Kesimpulan |
| 1    | Masuk menu<br>data ASN          | Mengisi data dan<br>Menekan tombol<br>simpan | Jika nip belum ada<br>data bertambah,<br>apabila nip sudah<br>ada data tidak<br>bertambah | Sesuai | Valid      |
| 2    | Pencarian<br>nip                | Mengedit data dan<br>Menekan tombol edit     | Melakukan<br>pembaharuan data<br>ASN                                                      | Sesuai | Valid      |
| 3    | Pencarian<br>nip                | Tekan tombol hapus                           | Melakukan<br>penghapusan data<br>ASN                                                      | Sesuai | Valid      |
| 4    | Keluar dari<br>menu data<br>ASN | Tekan tombol selesai                         | Kembali ke menu<br>utama                                                                  | Sesuai | Valid      |

Tabel 2 Hasil pengujian form data ASN

|   |      |                     | INPUT                    | GOLONGAN            |     |         |         | X |
|---|------|---------------------|--------------------------|---------------------|-----|---------|---------|---|
| I | KODE | GOLONGA             | N IVB                    |                     |     |         |         |   |
| I | PANG | KAT                 | Per                      | Pembina TK.I (IV/b) |     |         |         |   |
| I | UHAF | IAN                 | 280                      | 000                 |     |         |         |   |
|   | BAF  | RUSIME              | PAN                      | EDIT                | F   | IAPUS   | SELESAI |   |
| ſ |      | KODEGOL             | PANGK                    | PANGKAT             |     | UHARIAN |         | ^ |
|   |      | IIC                 | Penga                    | Pengatur (II/c)     |     | 160000  |         |   |
|   |      | IIIA                | Penat                    | Penata Muda (III/a) |     | 220000  |         |   |
|   | IIIB |                     | Penata Muda Tk.I (III/b) |                     | /b) | 230000  |         |   |
|   |      | IIIC Penata (III/c) |                          | 240000              |     |         |         |   |
|   | •    | IVB                 | Pemb                     | ina TK.I (IV/b)     |     | 280000  |         | ~ |

Gambar 4 Form data golongan

| Tabel 3  | Hasil  | penguijan | form   | data | golongan |
|----------|--------|-----------|--------|------|----------|
| 1 4001 5 | 11u011 | pengajian | IOIIII | uuuu | Solongun |

| No | Pengujian                            | Kasus                                        | Hasil yang<br>diharapkan                                                                       | Hasil<br>pengujian | Kesimpulan |
|----|--------------------------------------|----------------------------------------------|------------------------------------------------------------------------------------------------|--------------------|------------|
| 1  | Masuk<br>menu data<br>golongan       | Mengisi data dan<br>Menekan tombol<br>simpan | Jika kode belum<br>ada data<br>bertambah, apabila<br>kode sudah ada<br>data tidak<br>bertambah | Sesuai             | Valid      |
| 2  | Pencarian<br>kode<br>golongan        | Mengedit data dan<br>Menekan tombol edit     | Melakukan<br>pembaharuan data<br>golongan                                                      | Sesuai             | Valid      |
| 3  | Pencarian<br>kode<br>golongan        | Tekan tombol hapus                           | Melakukan<br>penghapusan data<br>golongan                                                      | Sesuai             | Valid      |
| 4  | Keluar dari<br>menu data<br>golongan | Tekan tombol selesai                         | Kembali ke menu<br>utama                                                                       | Sesuai             | Valid      |

|              |            | INPUT JABATAN                          | × |  |  |
|--------------|------------|----------------------------------------|---|--|--|
| KOE          | DE JABATAN | СРТ                                    |   |  |  |
| NAMA JABATAN |            | Camat Pulau Petak                      |   |  |  |
|              |            |                                        |   |  |  |
| B            | ARU SIM    | PAN EDIT HAPUS SELESAI                 |   |  |  |
|              | KJABATAN   | NAMAJABATAN                            | ^ |  |  |
| •            | BP         | Bendahara Pengeluaran                  |   |  |  |
|              | CPT        | Camat Pulau Petak                      |   |  |  |
| KPLH         |            | Kasi Pembangunan dan Lingkungan Hidup  |   |  |  |
|              | NS         | Non Struktural                         |   |  |  |
|              | PIMB       | Pengadministrasi IMB Gedung / Bangunan | ~ |  |  |

Gambar 5 Form data jabatan

| Tabel 4 Hasil | pengujian | form data | jabatan |
|---------------|-----------|-----------|---------|
|               |           |           |         |

| No | Pengujian                           | Kasus                                        | Hasil yang<br>diharapkan                                                                       | Hasil<br>pengujian | Kesimpulan |
|----|-------------------------------------|----------------------------------------------|------------------------------------------------------------------------------------------------|--------------------|------------|
| 1  | Masuk<br>menu data<br>jabatan       | Menekan tombol Baru                          | Kotak isian<br>kosong                                                                          | Sesuai             | Valid      |
| 2  | Masuk<br>menu data<br>jabatan       | Mengisi data dan<br>Menekan tombol<br>simpan | Jika kode belum<br>ada data<br>bertambah, apabila<br>kode sudah ada<br>data tidak<br>bertambah | Sesuai             | Valid      |
| 3  | Pencarian<br>kode jabatan           | Mengedit data dan<br>Menekan tombol edit     | Melakukan<br>pembaharuan data<br>jabatan                                                       | Sesuai             | Valid      |
| 4  | Pencarian<br>kode jabatan           | Tekan tombol hapus                           | Melakukan<br>penghapusan data<br>jabatan                                                       | Sesuai             | Valid      |
| 5  | Keluar dari<br>menu data<br>jabatan | Tekan tombol selesai                         | Kembali ke menu<br>utama                                                                       | Sesuai             | Valid      |

| <b>.</b>            |       |                   | DE                     | ESAIN INPUT SPT       |                       |                      |                |
|---------------------|-------|-------------------|------------------------|-----------------------|-----------------------|----------------------|----------------|
| NO SF               | т     | 027/spt/iii/umum  | n.2024                 |                       | NIP CAMAT             | 196407051984081001   |                |
| MAKSUD<br>TGL MULAI |       | n Kapuas Tahur    | 1 2024, di Aula BAPPED | A kabupaten Kapua     | NAMA CAMAT            | SEFLIHI,SE           | ~              |
| TGL M               | IULAI | 08/03/2024        |                        |                       | PGOL CAMAT            | IVB                  |                |
| TGL S               | ELES/ | 08/03/2024        | · ·                    |                       | NAMA PPTK             | ERLIANA              | ~              |
| TGL S               | РТ    | 08/03/2024        |                        |                       | NIP PPTK              | 196912172007012012   |                |
| LAMA                |       | 1                 |                        |                       | NAMA BENDAHAR         | A FATRIKA            | ~              |
| ALAT                |       | Kendaraan Rod     | a Dua                  |                       | NIP BENDAHARA         | 198005212005012010   |                |
| TBER                | ANGK/ | AT Sei. Tatas Ili | ir                     |                       |                       |                      |                |
| TTU.                | JUAN  | Kuala Kapua       | IS                     |                       |                       |                      |                |
| KEGI                | ATAN  | Administrasi      | Umum Perangkat Dae     | rah                   |                       |                      |                |
| SUBK                | EGIAT | AN Penyelengg     | araan Rapat Koordinas  | si dan Konsultasi SKF | D.                    |                      |                |
| BA                  | RU    | SIMPAN            | EDIT HAPUS             | SELESAI               |                       |                      |                |
|                     | NOSP  | г                 | MAKSUD                 |                       |                       |                      | 1              |
| •                   | 027/s | pt/iii/umum.2022  | Mengikuti undangan Ke  | giatan Forum Perangl  | at Daerah/Lintas Per  | angkat Daerah Kabupa | ten Kapuas Tah |
|                     | 027/s | pt/iii/umum.2024  | Mengikuti undangan Ke  | giatan Forum Perangl  | kat Daerah/Lintas Per | angkat Daerah Kabupa | ten Kapuas Tah |
|                     | 028/s | pt/iii/umum.2022  | Mengikuti undangan Ke  | giatan Forum Perangl  | at Daerah/Lintas Per  | angkat Daerah Kabupa | ten Kapuas Tah |
| •                   |       |                   |                        |                       |                       |                      |                |
| <                   |       |                   |                        |                       |                       |                      | >              |

Gambar 6 Form transaksi SEPERTI

| No | Pengujian                               | Kasus                                        | Hasil yang<br>diharapkan                                                                           | Hasil<br>pengujian | Kesimpulan |  |
|----|-----------------------------------------|----------------------------------------------|----------------------------------------------------------------------------------------------------|--------------------|------------|--|
| 1  | Masuk<br>menu<br>transaksi<br>SPT       | Menekan tombol Baru                          | Kotak isian<br>kosong                                                                              | Sesuai             | Valid      |  |
| 2  | Masuk<br>menu<br>transaksi<br>SPT       | Mengisi data dan<br>Menekan tombol<br>simpan | Jika no SPT belum<br>ada data<br>bertambah, apabila<br>no SPT sudah ada<br>data tidak<br>bertambah | Sesuai             | Valid      |  |
| 3  | Pencarian<br>No SPT                     | Mengedit data dan<br>Menekan tombol edit     | Melakukan<br>pembaharuan data<br>SPT                                                               | Sesuai             | Valid      |  |
| 4  | Pencarian<br>No SPT                     | Tekan tombol hapus                           | Melakukan<br>penghapusan data<br>SPT                                                               | Sesuai             | Valid      |  |
| 5  | Keluar dari<br>menu<br>transaksi<br>SPT | Tekan tombol selesai                         | Kembali ke menu<br>utama                                                                           | Sesuai             | Valid      |  |

Tabel 5 Hasil pengujian form transaksi SPT

| •      |      |                   | BIAYA P         | ERJALANA | N DINAS      |                      |           |         | ×    |
|--------|------|-------------------|-----------------|----------|--------------|----------------------|-----------|---------|------|
| NO SP  | т    | 027/spt/iii/umum  | .2024           | ~        | Mengikuti un | dangan Kegiatan Foru | m Perangk | at Daer | ah/L |
| NO SP  | PD   | 027/sppd/iii/umu  | ım.2024         |          |              |                      |           |         |      |
| TGL SI | PPD  | 08/03/2024 🔲 🕶    |                 |          |              |                      |           |         |      |
| NIP    |      | 19740526200701    | 1007            | ~ N      | AMA          |                      |           |         |      |
| U HAR  | RIAN | 160000            |                 |          |              |                      |           |         |      |
| LAMA   |      | 1                 |                 |          |              |                      |           |         |      |
| TGL T  | ERIM | A 08/03/2024      |                 |          |              |                      |           |         |      |
|        |      |                   |                 |          |              |                      |           |         |      |
| BAF    | RU   | SIMPAN            | EDIT H          | APUS     | SELESAI      |                      |           |         |      |
|        | NOSE | PT                | NOSPPD          |          | TGLSPPD      | NIP                  | UHARIAN   | LAMA    | ^    |
|        | 027/ | spt/iii/umum.2022 | 027/sppd/iii/un | num.2022 | 08/03/2022   | 197901312008011015   | 240000    | 1       |      |
|        | 027/ | spt/iii/umum.2022 | 027/sppd/iii/un | num.2022 | 08/03/2022   | 197405262007011007   | 160000    | 1       |      |
| ►      | 027/ | spt/iii/umum.2024 | 027/sppd/iii/un | num.2024 | 08/03/2024   | 197405262007011007   | 160000    | 1       |      |
|        | 027/ | spt/iii/umum.2024 | 027/sppd/iii/un | num.2024 | 08/03/2024   | 197901312008011015   | 240000    | 1       |      |
|        | 028/ | spt/iii/umum.2022 | 028/sppd/iii/un | num.2022 | 10/03/2022   | 197405262007011007   | 160000    | 1       | ~    |
| <      |      |                   |                 |          | 1            | 1                    |           | >       |      |

Gambar 7 Form transaksi Biaya

| No | Pengujian                           | Kasus                                        | Hasil yang<br>diharapkan                                              | Hasil<br>pengujian | Kesimpulan |
|----|-------------------------------------|----------------------------------------------|-----------------------------------------------------------------------|--------------------|------------|
| 1  | Masuk<br>menu<br>transaksi<br>Biaya | Menekan tombol Baru                          | Kotak isian<br>kosong                                                 | Sesuai             | Valid      |
| 2  | Masuk<br>menu<br>transaksi<br>Biaya | Mengisi data dan<br>Menekan tombol<br>simpan | Jika no SPT dan<br>NIP belum ada<br>data bertambah,<br>apabila no SPT | Sesuai             | Valid      |

| Tabel 6 Hasil penguji | an form transaksi Biaya |
|-----------------------|-------------------------|
|-----------------------|-------------------------|

|   |                                           |                                          | dan NIP sudah ada<br>data tidak<br>bertambah |        |       |
|---|-------------------------------------------|------------------------------------------|----------------------------------------------|--------|-------|
| 3 | Pencarian<br>No SPT dan<br>NIP            | Mengedit data dan<br>Menekan tombol edit | Melakukan<br>pembaharuan data<br>Biaya       | Sesuai | Valid |
| 4 | Pencarian<br>No SPT dan<br>NIP            | Tekan tombol hapus                       | Melakukan<br>penghapusan data<br>Biaya       | Sesuai | Valid |
| 5 | Keluar dari<br>menu<br>transaksi<br>Biaya | Tekan tombol selesai                     | Kembali ke menu<br>utama                     | Sesuai | Valid |

| <b>.</b>                     |                      | INPUT S    | SPPD               |            | - • ×        |  |
|------------------------------|----------------------|------------|--------------------|------------|--------------|--|
| NO SPPE                      | 027/sppd/iii/umu     |            |                    |            |              |  |
| TGL SPP                      | D 08/03/2024         |            |                    |            |              |  |
| NIP                          | 19640705198          | 4081001    |                    |            |              |  |
| NAMA                         | SEFLIHI,SE           |            | *                  |            |              |  |
| PGOL C                       | AMAT Pembina TK      | l (IV/b)   |                    |            |              |  |
| BARU                         | SIMPAN               | DIT H      | APUS SELESAI       |            |              |  |
| NO                           | SPPD                 | TGLSPPD    | NIPCAMAT           | NAMACAMAT  | PGOLCAMAT    |  |
| ► 021                        | 7/sppd/iii/umum.2022 | 08/03/2022 | 196407051984081001 | SEFLIHI,SE | Pembina TK.I |  |
| 02                           | 7/sppd/iii/umum.2024 | 08/03/2024 | 196407051984081001 | SEFLIHI,SE | Pembina TK.I |  |
| 028                          | 3/sppd/iii/umum.2022 | 10/03/2022 | 196407051984081001 | SEFLIHI,SE | Pembina TK.I |  |
| Gambar 8 Form transaksi SPPD |                      |            |                    |            |              |  |

| No | Pengujian                                | Kasus                                        | Hasil yang<br>diharapkan                                                                                                | Hasil<br>pengujian | Kesimpulan |
|----|------------------------------------------|----------------------------------------------|----------------------------------------------------------------------------------------------------|--------------------|------------|
| 1  | Masuk<br>menu<br>transaksi<br>SPPD       | Menekan tombol Baru                          | Kotak isian<br>kosong                                                                                                   | Sesuai             | Valid      |
| 2  | Masuk<br>menu<br>transaksi<br>SPPD       | Mengisi data dan<br>Menekan tombol<br>simpan | Jika no SPPD dan<br>NIP belum ada<br>data bertambah,<br>apabila no SPPD<br>dan NIP sudah ada<br>data tidak<br>bertambah | Sesuai             | Valid      |
| 3  | Pencarian<br>No SPPD<br>dan NIP          | Mengedit data dan<br>Menekan tombol edit     | Melakukan<br>pembaharuan data<br>SPPD                                                                                   | Sesuai             | Valid      |
| 4  | Pencarian<br>SPPD dan<br>NIP             | Tekan tombol hapus                           | Melakukan<br>penghapusan data<br>SPPD                                                                                   | Sesuai             | Valid      |
| 5  | Keluar dari<br>menu<br>transaksi<br>SPPD | Tekan tombol selesai                         | Kembali ke menu<br>utama                                                                                                | Sesuai             | Valid      |

# Tabel 7 Hasil pengujian form transaksi SPPD

| LAPORAN SELESAI<br>ASN                                                                                                    | 900 v         Tote 6         1/102         5/15           V         Tote 6         1/102         5/15           V         Tote 6         1/102         5/15           V         Tote 6         Tote 0         1/102           Jalar 11 Set Tatas No.1 R.T. Tote 1. Adaptors 73592         main 1. Adaptors and total setting and a com                                                                                                    |  |
|----------------------------------------------------------------------------------------------------|----------------------------------------------------------------------------------------------------|--|
| GOLONGAN<br>JABATAN<br>SPT<br>BIAYA<br>SPPD                                                                                                    | NANA         KANA           NO NIP         NANA         KANA           NO NIP         NANA         KANA           NO NIP         NANA         KANA           NO NIP         NANA         KANA           NO NIP         NANA         KANA           NO NIP         NANA         NANA           NO NIP         NANA         NIP         NIP <th colspa<="" td=""></th> |  |
| Gambar 9 Form sub menu laporan                                                                                                    | Gambar 10 Laporan ASN                                                                                                    |  |
| Image: 100% v     Total5     100%     5of 5       Image: 100% v     pemerintah kabupaten kapuas<br>kecamatan pulau petak<br>jalan JI Sei Tatas No. 1 RT.1 telp- kodepos 73592<br>email kantorcam atpulaupetak@gmail.com<br>sei tatas hilir       LAPORAN DATA GOLONGAN                                                                                                    | 1       100% v       Total6       100% 6 of 6         pem erintāh kabupāten kapuas<br>kecamatan pulau petāk<br>jalan JJ sei Tatas No. 1 RT.1 telp- kodepos 73592<br>em ail kantorcam atpulaupetāk@gm ail.com<br>sei tatas hilir         LAPORAN DATA JABATAN                                                                                                    |  |
| NO         KODEGOL         PANGKAT         UHARIAN           1         IIC         Pengatur(IIc)         160.000           2         IIIA         Penata Muda (IIIa)         220.000           3         IIB         Penata Muda Tk1((IIb)         230.000           4         IIIC         Penata (IIIa)         240.000           5         IVB         Pembina TK.1(U/b)         240.000           sci tatas hilir, 15/06/2024         cam at pulau petak         cam at pulau petak | NO         KODE         JABATAN           1         BP         Bendahara Pengebuaran           2         CPT         Camat Pulaw Petak           3         KPLH         Kasi Pembangunan dan Lingkungan Hidup           4         NS         Non Struktural           5         PIMB         Pengadministrasi IMB Gedung / Bangunan           6         PPTK         Pejabat Pelakaana Teknis Kegiatan           sei tatas hilir, 15/06/2024           cam at pulau petak                                                                                                    |  |
| SEFLIHI, SE<br>№ 19640705 198408 1001<br>Gambar 11 Laporan Golongan                                                                                                    | SEFLIHI, SE<br>NIP 19640705 198408 1001<br>Gambar 12 Laporan Jabatan                                                                                                    |  |

# Tabel 8 Hasil pengujian sub menu laporan

| No | Pengujian                | Kasus                      | Hasil yang<br>diharapkan        | Hasil<br>pengujian | Kesimpulan |
|----|--------------------------|----------------------------|---------------------------------|--------------------|------------|
| 1  | Masuk<br>menu<br>laporan | Pilih sub menu ASN         | Laporan ASN<br>ditampilkan      | Sesuai             | Valid      |
| 2  | Masuk<br>menu<br>laporan | Pilih sub menu<br>golongan | Laporan golongan<br>ditampilkan | Sesuai             | Valid      |
| 3  | Masuk<br>menu<br>laporan | Pilih sub menu jabatan     | Laporan jabatan<br>ditampilkan  | Sesuai             | Valid      |

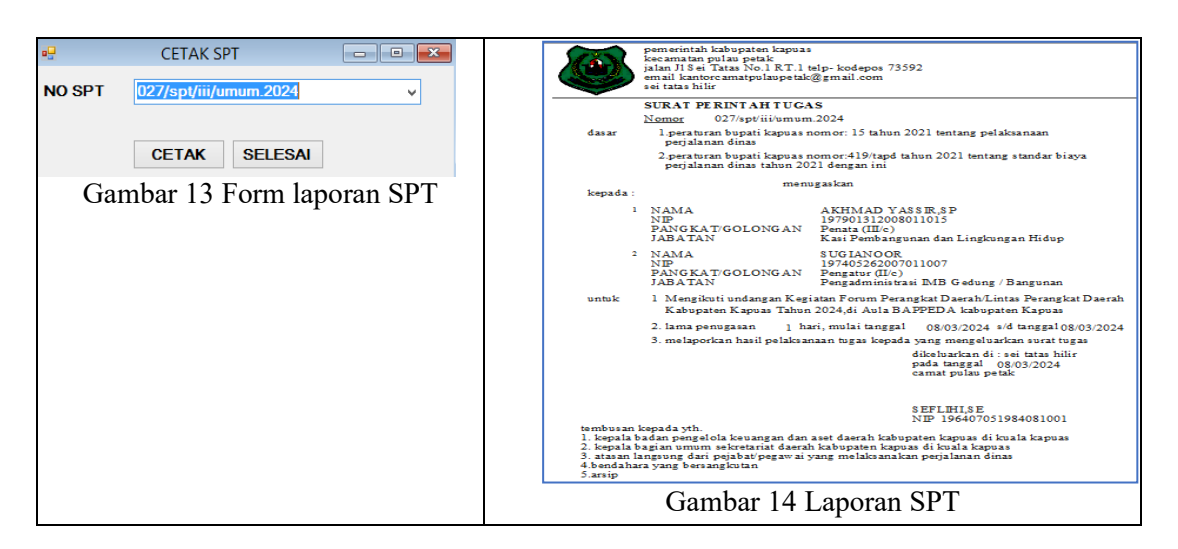

Tabel 9 Hasil pengujian laporan SPT

| No | Pengujian                    | Kasus                              | Hasil yang<br>diharapkan        | Hasil<br>pengujian | Kesimpulan |
|----|------------------------------|------------------------------------|---------------------------------|--------------------|------------|
| 1  | Masuk<br>menu<br>laporan     | Pilih sub menu SPT                 | Form laporan SPT<br>ditampilkan | Sesuai             | Valid      |
| 2  | Masuk<br>menu<br>laporan SPT | Pilih no SPT<br>Tekan tombol cetak | Laporan SPT<br>ditampilkan      | Sesuai             | Valid      |
| 3  | Masuk<br>menu<br>laporan SPT | Tekan tombol selesai               | Kembali ke menu<br>utama        | Sesuai             | Valid      |

| Image: CETAK DIAYA PERIALAANAN DINAS:         Image: CETAK DIAYA PERIALAANAN DINAS:           NO SPT         027/pe/lii/umum 2024         Mengilatifi undangan Kegilatan Forum Perangkat Daerah/I           NG SPPD         022/pe/lii/umum 2024         Mengilatifi undangan Kegilatan Forum Perangkat Daerah/I           NG SPPD         0203/2024         Image: Cetak Dinas           10         100001         NAMA           11         100001         Inda Cetak Dinas           13         100001         Inda Cetak Dinas           14         100001         Inda Cetak Dinas                                                                                                    | permetintah kabupaten kapuaa<br>kecamatan pilan petak<br>inali Na Fi Tata No I R.T. 1 ulp-kodepos 73592<br>email kantore amatpulaupetak@gmail.com<br>sei tata hili           RINCIAN BIAYA PE RJALANAN DINAS<br>lampiara nged nomor         027/sppdiibmmm.2024<br>tanggal |
|----------------------------------------------------------------------------------------------------|----------------------------------------------------------------------------------------------------|
| CETAK RINCIAN BIAYA PER ORANG CETAK REKAP BIAYA SELESAI                                                                                                    | no uraian jumlah keterangan                                                                                                    |
| NOSF         NOSFPD         NP         LMA         ^           02/%spt/ik/mum 2022         02%spt/ik/mum 2022         02%spt/ik/mum 2022         02%spt/ik/mum 2022         02%spt/ik/mum 2022         02%spt/ik/mum 2022         02%spt/ik/mum 2022         02%spt/ik/mum 2022         02%spt/ik/mum 2022         02%spt/ik/mum 2022         02%spt/ik/mum 2022         02%spt/ik/mum 2022         02%spt/ik/mum 2022         02%spt/ik/mum 2024         02%spt/ik/mum 2024 | 1 uang harian<br>golongan HN<br>Penan (HIII)<br>1 orang x 1 hari x @ 240.000 Rp 240.000                                                                                                    |
| 028/spt/ii/umum.2022_028/sppd/ii/umum.2022_10/03/2022_197/405262007011007_160000_1                                                                                                    | jumlah Rp 240.000                                                                                                    |
| Gambar 15 Form laporan Biaya                                                                                                    | telah dishyar sejemlah sei tatas hlir, 1506/2024<br>Rop 240.000 telah diterima jumlah uang sebesar<br>bendahara pengelwaran yang menerima                                                                                                    |
| penerintah kabupaten kapuas<br>kecamatan pulau petak<br>setuantan Ja Sei Taas No. IR. Ti telp- kodepos 73592<br>emai kantorezmatpulaup etak (gmail com<br>set taa här                                                                                                    | FATRIKA AKEMAD YA151K.19<br>NP 19500212005 012010 NP 197901312005013015<br>pejabat yang dilayani mengenhai pejabat pelakana teknis kegiatan(pptk)                                                                                                    |
| LAPORAN REKAP SPT & SPPD<br>TANGGAL 08/03/2024<br>S/D TANGGAL 08/03/2024<br>NO NOSPT NORPD NP NAMA TGLDINAS UHARIAN LAMA RAMAH                                                                                                    | ERITANA<br>NEP 19491217207612012                                                                                                    |
| 1 0271sptiiismam.2024 0271sptiiismam.2024 197901312009011015 AKEMAD YASER,5P 0805024 240000 1 240000<br>2 0271sptiiismam.2024 0271sptiiismam.2024 197405262007011007 SUGRANOOR 06032024 160.000 1 160.000<br>400.000                                                                                                    | ditetapkan sejomlah<br>perhitungan seport rampung                                                                                                    |
| sei tatas hiir, 1506/2024<br>camat pulau petak                                                                                                    | yang enan owayar sanoa<br>sisa kurang/lebih kepala skpd yang ditunjuk                                                                                                    |
| SEFLIHI, SE<br>NTP 19640705 198408 1001                                                                                                    | 52711H132<br>NP 19440701194401001                                                                                                    |
| Gambar 17 Laporan rekap biaya                                                                                                    | Gambar 16 Laporan biaya per orang                                                                                                    |
| Tabal 10 Hagil pangui                                                                                                    | ion Ionoron Diava                                                                                                    |

Tabel 10 Hasil pengujian laporan Biaya

**7**2

| No | Pengujian                         | Kasus                                                                      | Hasil yang<br>diharapkan               | Hasil<br>pengujian | Kesimpulan |
|----|-----------------------------------|----------------------------------------------------------------------------|----------------------------------------|--------------------|------------|
| 1  | Masuk<br>menu<br>laporan          | Pilih sub menu Biaya                                                       | Form laporan<br>biaya<br>ditampilkan   | Sesuai             | Valid      |
| 2  | Masuk<br>menu<br>laporan<br>biaya | Pilih no SPT dan NIP<br>Tekan tombol cetak<br>rincian biaya per orang      | Laporan biaya per<br>orang ditampilkan | Sesuai             | Valid      |
| 3  | Masuk<br>menu<br>laporan<br>biaya | Pilih tanggal cetak awal<br>dan akhir<br>Tekan tombol cetak<br>rekap biaya | laporan rekap<br>biaya ditampilkan     | Sesuai             | Valid      |
| 4  | Masuk<br>menu<br>laporan<br>biaya | Tekan tombol selesai                                                       | Kembali ke menu<br>utama               | Sesuai             | Valid      |

|      |     | CETAK SPPD       |        |         | × |
|------|-----|------------------|--------|---------|---|
| NO S | PPD | 027/sppd/iii/umu | m.2024 | Ŷ       |   |
|      | C   | ETAK DEPAN       |        | SELESAI |   |
|      | CET | AK BELAKANG      |        |         |   |

Gambar 18 Form laporan SPPD

| Tabel 11 Hasil | pengujian | laporan | SPPD |
|----------------|-----------|---------|------|
|----------------|-----------|---------|------|

| No | Pengujian                        | Kasus                                           | Hasil yang<br>diharapkan                       | Hasil<br>pengujian | Kesimpulan |
|----|----------------------------------|-------------------------------------------------|------------------------------------------------|--------------------|------------|
| 1  | Masuk<br>menu<br>laporan         | Pilih sub menu SPPD                             | Form laporan<br>SPPD<br>ditampilkan            | Sesuai             | Valid      |
| 2  | Masuk<br>menu<br>laporan<br>SPPD | Pilih no SPPD<br>Tekan tombol cetak<br>depan    | Laporan SPPD<br>tampak depan<br>ditampilkan    | Sesuai             | Valid      |
| 3  | Masuk<br>menu<br>laporan<br>SPPD | Pilih no SPPD<br>Tekan tombol cetak<br>belakang | Laporan SPPD<br>tampak belakang<br>ditampilkan | Sesuai             | Valid      |
| 4  | Masuk<br>menu<br>laporan<br>SPPD | Tekan tombol selesai                            | Kembali ke menu<br>utama                       | Sesuai             | Valid      |

## 3. Pengujian Logout

Pengguna melakukan proses *logout* dengan menekan tombol selesai, kemudian menjalankan kembali aplikasi.

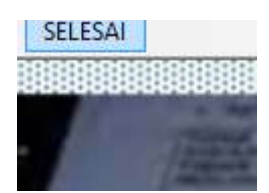

Gambar 21 Proses logout dari aplikasi

| TC 1 1 | 10.1  | T 11  | ••        | 1          |
|--------|-------|-------|-----------|------------|
| Tabel  | 121   | 1281  | nengillia | n Ingonit  |
| 1 4001 | 1 - 1 | IGOII | pengalia  | 11 1050111 |

| No | Pengujian                       | Kasus              | Hasil yang<br>diharapkan                                                                                                    | Hasil<br>pengujian | Kesimpulan |
|----|---------------------------------|--------------------|----------------------------------------------------------------------------------------------------|--------------------|------------|
| 1  | Keluar dari<br>aplikasi<br>SPPD | Pilih menu Selesai | Keluar dari<br>aplikasi menuju<br>desktop windows<br>dan <i>user</i> harus<br><i>Login</i> dan<br>memasukkan<br><i>User Name</i> Dan<br><i>Password</i> lagi | Sesuai             | Valid      |

#### 4. KESIMPULAN

Aplikasi SPPD yang telah diuji berjalan sesuai harapan pengguna, pengujian menggunakan metode *Black Box*, fokus pada fungsionalitas dan integrasi. Keamanan juga telah diuji, terutama pada mekanisme logout, berfungsi dengan baik. Aplikasi ini dapat diandalkan dan berdayaguna. Hasil pengujian untuk fungsionalitas Aplikasi SPPD adalah 100% / *error free*. Penelitian ini meningkatkan pemahaman tentang pengujian aplikasi SPPD, sangat penting untuk mengelola data SPT dan SPPD karena berhubunggan dengan keuangan yang dikeluarkan instansi pemerintah setiap tahunnya. Metode *Black Box* terbukti berhasil dalam memastikan kualitas dan keamanan aplikasi.

## 5. SARAN

Sistem ini masih berbasis desktop dengan *tools microsoft VB.Net* dan *database access* dapat dikembangkan dengan sistem berbasis *web mobile*. Untuk melanjutkan pengujian pada format yang berbeda, metode pengujian *black box* seperti *partitioning equivalency* dan Teknik *Boundary Value Analysis* dapat digunakan.

#### DAFTAR PUSTAKA

- [1] Erlina, Reza. 2021. Sistem Informasi SPPD (Surat Perintah Perjalanan Dinas) Pada Sekretariat DPRD Kota Pangkalpinang
- [2] Bentley, Lonnie D dan Whitten, Jeffrey L. (2007). Systems Analysis and Design for the Global Enterprise. (7 th edition). New York : McGrawHill.
- [3] Adri, Ara Fa .2019. Rancang Bangun Sistem Informasi Surat Perintah Perjalanan Dinas (SPPD)
- [4] D. Andriansyah, "Penerapan Model Waterfall Pada Sistem Informasi Layanan Jasa Laundry Berbasis Web," *Indonesian Journal On Software Engineering (Ijse)*, Vol. 4, No. 1, Pp. 27–32, 2018.
- [5] T. Gantini, Y. M. Djajalaksana, And S. K. Yefta, "Pengujian Perangkat Lunak Itworkforceindonesia. Org," *Jurnal Teknik Informatika Dan Sistem Informasi*, Vol. 4, No. 3, Pp. 355–364, 2018.
- [6] M. Y. Suyudi, A. P. Pratiwi, R. F. Mawahdah, Y. A. Purwara, And I. Kusyadi, "Teknik

Pengujian Equivalents Partitioning Pada Aplikasi Sistem Pendaftaran Paud Berbasis Web Dengan Menggunakan Black Box," *Jurnal Informatika Universitas Pamulang*, Vol. 5, No. 2, P. 198, Jun. 2020, Doi: 10.32493/Informatika.V5i2.5351.

- [7] M. Nurudin, W. Jayanti, R. D. Saputro, M. P. Saputra, And Y. Yulianti, "Pengujian Black Box Pada Aplikasi Penjualan Berbasis Web Menggunakan Teknik Boundary Value Analysis," *Jurnal Informatika Universitas Pamulang*, Vol. 4, No. 4, P. 143, Dec. 2019, Doi: 10.32493/Informatika.V4i4.3841.
- [8] D. S. Oleh, L. Liana, And D. Pengampu, "Pengujian Perangkat Lunak (Software Testing)," *Universitas Mercu Buana*, 2015.
- [9] P. Saman And C. I. Ratnasari, "Pengujian Black Box Pada Aplikasi Pembelajaran Bahasa Mandarin Berbasis Android," Jurnal Ilmiah Intech: Information Technology Journal Of Umus, Vol. 4, No. 01, Pp. 10–22, 2022.
- [10] Cholifah, W. N., Yulianingsih, & Sagita, S. M. (2018). Pengujian Black Box Testing pada Aplikasi Action & Strategy Berbasis Android dengan Teknologi Phonegap. Jurnal String, 206-210.
- [11] T. S. Jaya, "Pengujian Aplikasi Dengan Metode Blackbox Testing Boundary Value Analysis (Studi Kasus: Kantor Digital Politeknik Negeri Lampung)," Jurnal Informatika: Jurnal Pengembangan It, Vol. 3, No. 1, Pp. 45–48, 2018.
- [12] Saputra, Andana Eka. 2015. Perancangan Sistem Informasi Surat Perintah Perjalanan Dinas Di PT. Bank Sulutgo Kantor Pusat Manado
- [13] Fernandes, Juandri. 2022. Sistem Informasi Surat Perintah Perjalanan Dinas Di Kecamatan Pulau Petak Kabupaten Kapuas Berbasis Visual. Banjarmasin : STMIK Indonesia Banjarmasin
- [14] Mubarak, Rizky, Budi Ramadhani, dan Dwi Agung Wibowo. 2021. Sistem Informasi Surat Perintah Perjalanan Dinas Dan Laporan Pertanggungjawaban Perjalanan Dinas Kementrian Hukum Dan Hak Asasi Manusia Kantor Wilayah Kalimantan Selatan